#### LBP7110Cw以無線LAN連線連接印表機之驅動程式步驟 (以Win 10作示範) The Driver installation procedure for LBP7110Cw (Via Wi-Fi)(Win 10 as example)

\*\*注意: 安裝驅動程式前請勿接駁USB線,以免系統發生錯誤\*\* \*\* Please don't plug the USB cable until the driver asked to do so\*\*

 到佳能網站<u>http://support-hk.canon-asia.com/</u>,選擇相關的印表機型號及下載 印表機的驅動程式

(Go to: <u>http://support-hk.canon-asia.com/</u>, select related printer model, then download the printer driver)

 下載的文件以自解壓縮檔檔案(.exe格式)保存在指定的文件夾中,打開文件解壓 縮。將在同一文件夾中創建新文件夾。新文件夾的名稱與解壓縮文件的名稱相同 (Open "LBP7100Cn\_LBP7110Cw\*\*\*.exe", a new folder will be created.)
 -如打開文件解壓縮時出現「使用者帳戶控制」選項,請按「是」(If "User Account Control" window pop-up. Choose "Yes")

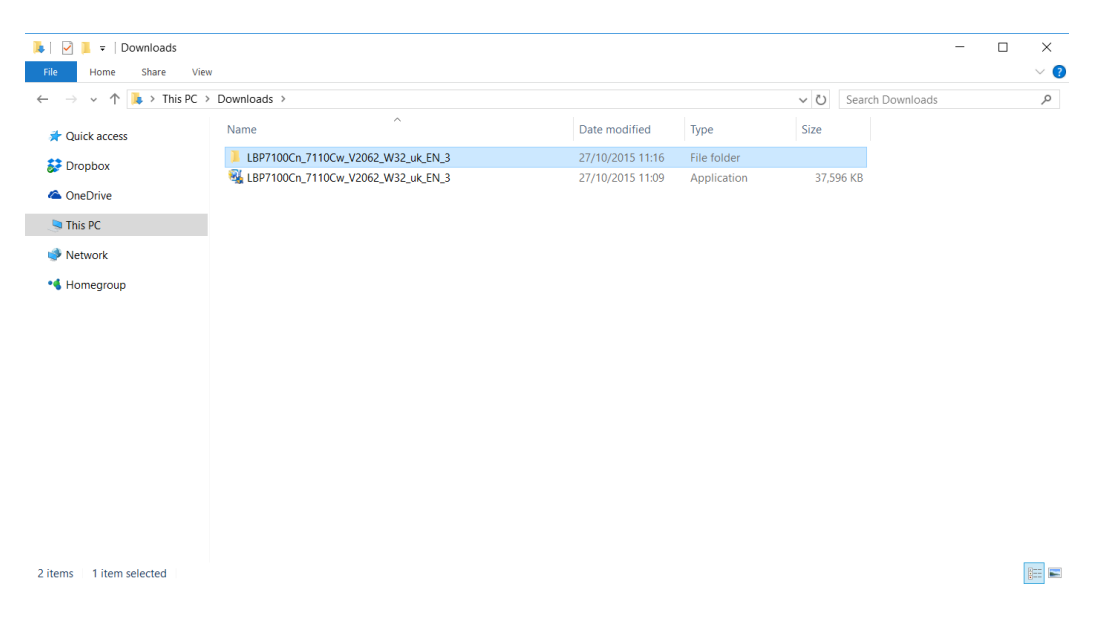

3. 進入「Network\_Setting\_Tool」文件夾,開啓"CNAN1STK.exe"文件開始安裝設定 (Go into "Network\_Setting\_Tool", then Double Click / Open "CNAN1STK.exe")

|                    |                                   | ,                             |                        |          |     |              |     |          |
|--------------------|-----------------------------------|-------------------------------|------------------------|----------|-----|--------------|-----|----------|
| 📜   🗹 📜 🔻   32bit  |                                   |                               |                        |          |     |              | - 🗆 | $\times$ |
| File Home Share    | View                              |                               |                        |          |     |              |     | ~ 🕐      |
| ← → × ↑ 📜 > This P | C > Downloads > LBP7100Cn_7110Cw_ | V2062_W32_uk_EN_3 > Network_S | Setting_Tool > 32bit > |          | ~ Ū | Search 32bit |     | <i>م</i> |
| 📌 Quick access     | Name                              | Date modified                 | Туре                   | Size     |     |              |     |          |
| 🐉 Dropbox          | UK                                | 27/10/2015 11:16              | File folder            | 1 206 KR |     |              |     |          |
| la OneDrive        | CNAP2DCK.DLL                      | 6/7/2012 9:00                 | Application extens     | 100 KB   |     |              |     |          |
| 🤜 This PC          |                                   |                               |                        |          |     |              |     |          |
| 🕩 Network          |                                   |                               |                        |          |     |              |     |          |
| 📢 Homegroup        |                                   |                               |                        |          |     |              |     |          |
|                    |                                   |                               |                        |          |     |              |     |          |
|                    |                                   |                               |                        |          |     |              |     |          |
|                    |                                   |                               |                        |          |     |              |     |          |
|                    |                                   |                               |                        |          |     |              |     |          |
|                    |                                   |                               |                        |          |     |              |     |          |
|                    |                                   |                               |                        |          |     |              |     |          |
|                    |                                   |                               |                        |          |     |              |     |          |
|                    |                                   |                               |                        |          |     |              |     |          |
|                    |                                   |                               |                        |          |     |              |     |          |
|                    |                                   |                               |                        |          |     |              |     | _        |
| 3 items            |                                   |                               |                        |          |     |              |     |          |
|                    |                                   |                               |                        |          |     |              |     |          |

#### 4. 選擇「Wireless LAN Connection」 (Choose "Wireless LAN Connection")

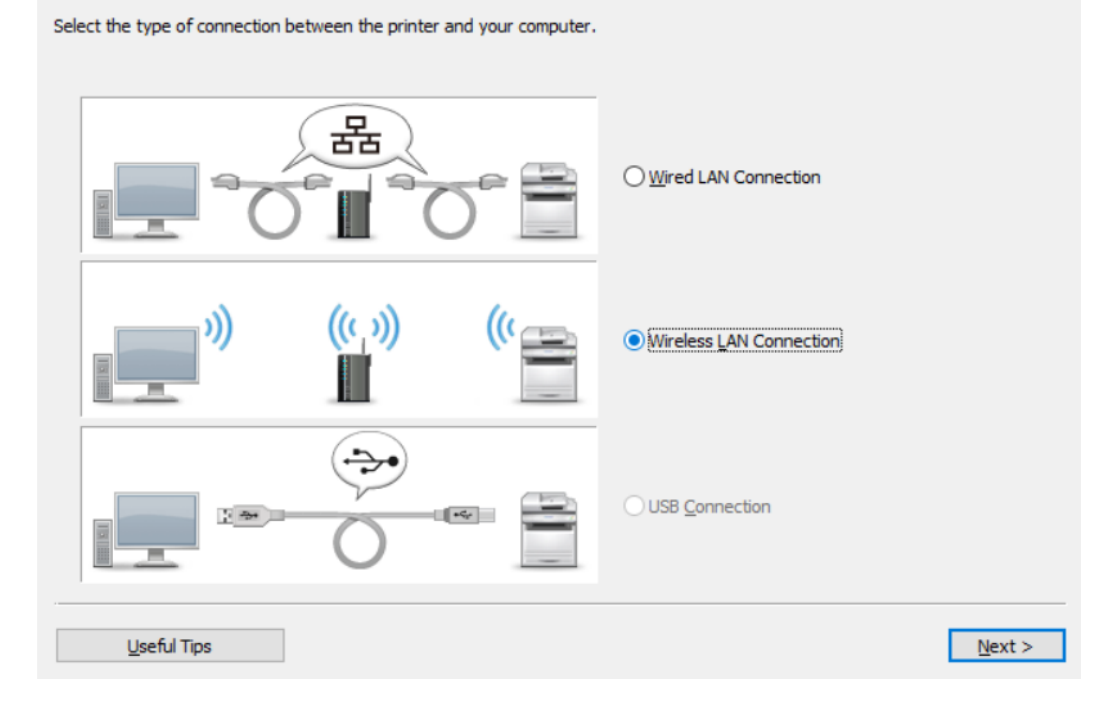

5. 選擇「Yes, I want to configure network settings」 (Choose "Yes, I want to configure network settings")

| 1. Finish configuring the net                     | work settings for your                              | computer. Refer to U                              | Iseful Tips for more information.                                                                                        |
|---------------------------------------------------|-----------------------------------------------------|---------------------------------------------------|----------------------------------------------------------------------------------------------------|
| <b>))</b>                                         | (()                                                 |                                                   |                                                                                                    |
|                                                   | -                                                   |                                                   |                                                                                                    |
| 2. Are you sure you want to                       | configure network set                               | ttings for the printer?                           |                                                                                                    |
|                                                   | _»))                                                | ("                                                | <ul> <li>Mes, I want to configure network settings.</li> <li>No, I do not want to configure network settings.</li> </ul> |
| If Canon MF/LBP Networ<br>want to configure netwo | k Setup Tool is started<br>rk settings.] to begin d | with the [Easy Instal<br>river installation on th | lation] option of the CD-ROM setup, select [No, I do not<br>ne subsequent screens.                                       |
| <u>U</u> seful Tips                               |                                                     |                                                   | < <u>B</u> ack <u>N</u> ext >                                                                                            |

# 6. 選擇「<u>E</u>asy Setup 」 (Choose "<u>E</u>asy Setup")

| Select a method to configure the wireless LAN connection settings, and then click [Next].                                                                                                    |                |                |
|----------------------------------------------------------------------------------------------------|----------------|----------------|
| • Easy Setup<br>Selecting this is recommended.                                                                                                    |                |                |
| O <u>Q</u> ustom Setup<br>Connect the printer and wireless LAN access point by entering the SSID or WPS PIN code m<br>In addition to using DHCP, you can set the IP address manually, or by using BOOTP or RAR | anually.<br>2. |                |
| * Select this if you need to configure the IP address settings again.                                                                                                    |                |                |
| <u>U</u> seful Tips                                                                                                    | < <u>B</u> ack | <u>N</u> ext > |

7. 選擇「My wireless LAN access point does not have a WPS button or I cannot find the button 」 (Choose "My wireless LAN access point does not have a WPS button or I cannot find the button")

| Check if your wireless LAN access point has a WPS button, and the                                                                                                    | n dick [Next]. Refer to Useful Tips for more information.                              |
|----------------------------------------------------------------------------------------------------|----------------------------------------------------------------------------------------|
| $\bigcirc\underline{M}y$ wireless LAN access point has a WPS button                                                                                                    | My wireless LAN access point does not have a WPS button<br>or I cannot find the button |
| Configure the settings using WPS. If your wireless LAN<br>access point supports WPS, the following can be found on<br>the wireless LAN access point, on its package, or in its<br>instruction manual. | You can also select this if you were unable to configure the settings using WPS.       |
| WPS                                                                                                    | ?                                                                                      |
|                                                                                                    |                                                                                        |
|                                                                                                    |                                                                                        |
|                                                                                                    |                                                                                        |
|                                                                                                    |                                                                                        |
| <u>U</u> seful Tips                                                                                                    | < <u>B</u> ack <u>N</u> ext >                                                          |

8. 請使用USB電纜線連接印表機和電腦,開啟印表機然後按「<u>N</u>ext」 (Connect printer and computer with the USB cable, and then turn on the printer, click "Next")

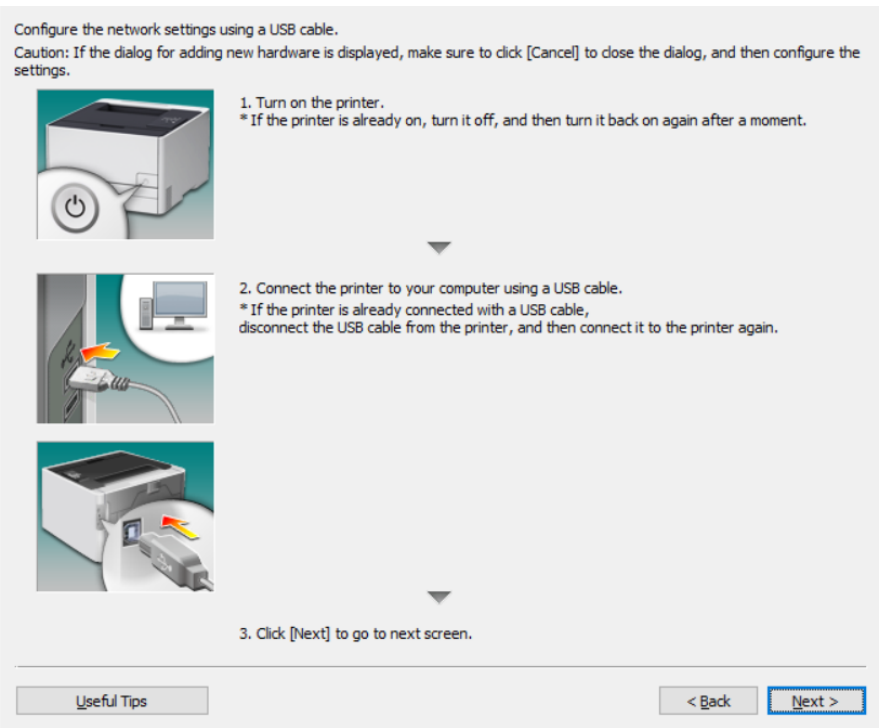

# 9. 選擇連接點,按「下一步」 (Choose access points, click "Next")

| The following wireless LAN access points have been detected.<br>Select your wireless LAN access point from the list, and then click [Next].<br>Refer to Useful Tips for information on how to confirm the SSID of your wireless LAN access point. |                                                   |          |                     |                    |  |  |  |
|----------------------------------------------------------------------------------------------------|---------------------------------------------------|----------|---------------------|--------------------|--|--|--|
| D                                                                                                    | etected Wireless LAN Access Points:               |          |                     |                    |  |  |  |
|                                                                                                    | SSID                                              | Security |                     |                    |  |  |  |
|                                                                                                    | CHK-CC_New                                        | WPA2-PSK |                     |                    |  |  |  |
|                                                                                                    | MT_General                                        | WPA2-PSK |                     |                    |  |  |  |
|                                                                                                    | MT_Guest                                          | WPA2-PSK |                     |                    |  |  |  |
|                                                                                                    |                                                   |          |                     |                    |  |  |  |
|                                                                                                    |                                                   |          |                     |                    |  |  |  |
|                                                                                                    |                                                   |          |                     |                    |  |  |  |
|                                                                                                    |                                                   |          |                     |                    |  |  |  |
|                                                                                                    |                                                   |          |                     |                    |  |  |  |
|                                                                                                    |                                                   |          |                     |                    |  |  |  |
|                                                                                                    |                                                   |          |                     |                    |  |  |  |
|                                                                                                    |                                                   |          |                     |                    |  |  |  |
| Tł                                                                                                    | ne SSID may be printed on the wireless LAN access | point.   |                     |                    |  |  |  |
|                                                                                                    |                                                   | [        | <u>C</u> onfigure S | Settings Again     |  |  |  |
|                                                                                                    |                                                   |          |                     |                    |  |  |  |
|                                                                                                    | <u>U</u> setul Tips                               |          | < <u>B</u> a        | ick <u>N</u> ext > |  |  |  |

# 10. 輸入Wi-Fi 網路金鑰 (Type your Network Key)

| Enter the network key for the wi<br>Refer to Useful Tips for informat | reless LAN access point, and then click [Next].<br>ion on how to confirm the network key. |                |                |
|-----------------------------------------------------------------------|-------------------------------------------------------------------------------------------|----------------|----------------|
| Network Key:                                                          | [                                                                                         |                |                |
|                                                                       | Mask Network Key during Entry                                                             |                |                |
|                                                                       | The network key may be printed on the wireless LAN access point.                          |                |                |
|                                                                       |                                                                                           |                |                |
|                                                                       |                                                                                           |                |                |
|                                                                       |                                                                                           |                |                |
|                                                                       |                                                                                           |                |                |
|                                                                       |                                                                                           |                |                |
|                                                                       |                                                                                           |                |                |
|                                                                       |                                                                                           |                |                |
| <u>U</u> seful Tips                                                   |                                                                                           | < <u>B</u> ack | <u>N</u> ext > |

11. 按指示拔除USB電纜線,按「下一步」 (Disconnect the USB cable, and then click "Next")

| Disconnect the USB cable, and then click [Next]. |                                 |
|--------------------------------------------------|---------------------------------|
|                                                  |                                 |
|                                                  |                                 |
| <u>U</u> seful Tips                              | < <u>B</u> ack <u>Next &gt;</u> |

## 12. 按「Exit」離開網路設定工具 (Click "Exit" to exit the wizard)

| Configuration of the network settings for the printer has ended.                            |
|---------------------------------------------------------------------------------------------|
| To check if the printer has connected to the network correctly, refer to Useful Tips.       |
| Click [Exit] to exit the wizard.                                                            |
| To save the operation logs for Canon MF/LBP Network Setup Tool, dick [Save Operation Logs]. |
|                                                                                             |
|                                                                                             |
|                                                                                             |
|                                                                                             |
|                                                                                             |
| Save Operation Logs                                                                         |
| Useful Tips < Back Exit                                                                     |

13. 再次回到早前解壓縮的文件夾 (Go back to the download folder)

| 📕 🗹 📜 🗢 🛛 Downloads                                                                      |                                      |                  |             |           |                | x c |
|------------------------------------------------------------------------------------------|--------------------------------------|------------------|-------------|-----------|----------------|-----|
| File Home Share View                                                                     | 1                                    |                  |             |           |                | ~ 🕐 |
| $\leftarrow$ $\rightarrow$ $\checkmark$ $\uparrow$ 🚺 $\Rightarrow$ This PC $\Rightarrow$ | Downloads >                          |                  |             | ∨ Ū Sea   | irch Downloads | Ą   |
| 📌 Quick access                                                                           | Name                                 | Date modified    | Туре        | Size      |                |     |
| 🐉 Dropbox                                                                                | LBP7100Cn_7110Cw_V2062_W32_uk_EN_3   | 27/10/2015 11:16 | File folder |           |                |     |
| OneDrive                                                                                 | 3 LBP7100Cn_7110Cw_V2062_W32_uk_EN_3 | 27/10/2015 11:09 | Application | 37,596 KE |                |     |
| This PC                                                                                  |                                      |                  |             |           |                |     |
| 🕩 Network                                                                                |                                      |                  |             |           |                |     |
| 📢 Homegroup                                                                              |                                      |                  |             |           |                |     |
|                                                                                          |                                      |                  |             |           |                |     |
| 2 items 1 item selected                                                                  |                                      |                  |             |           |                |     |

14. 進入文件夾,「Driver」文件夾,然後開啓"Setup.exe"文件開始安裝設定 (Go into "Driver", then Double Click / Open "Setup.exe")

| III I III =  <br>File Home Share \                                                      | Application Tools Driver         |                                      |                            |          |     |               | - 0 | ×<br>~ (?) |
|-----------------------------------------------------------------------------------------|----------------------------------|--------------------------------------|----------------------------|----------|-----|---------------|-----|------------|
| $\leftarrow$ $\rightarrow$ $\checkmark$ $\uparrow$ $\blacksquare$ $\rightarrow$ This PC | > Downloads > LBP7100Cn_7110Cw_V | 2062_W32_uk_EN_3 > Driver >          |                            |          | ~ Ŭ | Search Driver |     | P          |
| 📌 Quick access                                                                          | Name                             | Date modified                        | Туре                       | Size     |     |               |     |            |
| 誟 Dropbox                                                                               | Appendix                         | 27/10/2015 11:16<br>27/10/2015 11:16 | File folder<br>File folder |          |     |               |     |            |
| OneDrive                                                                                | MISC                             | 27/10/2015 11:16                     | File folder                | 79 KB    |     |               |     |            |
| S This PC                                                                               | Setup                            | 19/4/2013 9:00                       | Application                | 2,704 KB |     |               |     |            |
| 🕩 Network                                                                               | 🔊 Setup                          | 19/4/2013 9:00                       | Configuration setti        | 1 KB     |     |               |     |            |
| Homegroup                                                                               |                                  |                                      |                            |          |     |               |     |            |
| 6 items 1 item selected 2.63                                                            | MB                               |                                      |                            |          |     |               | [   |            |

### 15. 按「Yes」 (Click "Yes")

| icense Agreement                                                                                                    |          |
|----------------------------------------------------------------------------------------------------|----------|
| Please read the following license agreement completely and<br>carefully. Click [Yes] to agree to the license agreement.                                                                                                    |          |
| CANON SOFTWARE LICENSE AGREEMENT                                                                                                    | ^        |
| IMPORTANT!                                                                                                    |          |
| This is a legal agreement ("Agreement") between you and Canon Inc. ("Canon") and governin<br>your use of Canon's software programs including the related manuals or any printed material<br>thereof (the "Software") for certain Canon's copying machines, printers and multifunctional<br>peripherals (the "Products").                                                                                                    | ng       |
| READ CAREFULLY AND UNDERSTAND ALL OF THE RIGHTS AND RESTRICTIONS<br>DESCRIBED IN THIS AGREEMENT BEFORE INSTALLING THE SOFTWARE. BY CLICKIN<br>THE BUTTON INDICATING YOUR ACCEPTANCE AS STATED BELOW OR INSTALLING<br>THE SOFTWARE, YOU AGREE TO BE BOUND BY THE TERMS AND CONDITIONS OF TH<br>AGREEMENT. IF YOU DO NOT AGREE TO THE FOLLOWING TERMS AND CONDITIONS<br>OF THIS AGREEMENT, DO NOT USE THE SOFTWARE. NO REFUND WILL BE MADE<br>BFCAUSE THE SOFTWARE WAS PROVIDED TO YOU AT NO CHARGE. | ig<br>Is |
| Do you agree to the terms in license agreement?                                                                                                    |          |
| < Back Yes No                                                                                                    |          |

16. 選「Search for Network Printers to Install」, 按「Next」 (Select "Search for Network Printers to Install", then click "Next")

| Printer Installation<br>Select printer installation. |                               |                   |
|------------------------------------------------------|-------------------------------|-------------------|
| Printer Installation                                 | Manually Set Port to Install  | Detailed Settings |
| Installs printers connecte                           | O Install with USB Connection |                   |
|                                                      | < <u>B</u> ack                | Next > Cancel     |

17. 從IPv4 Devices點選印表機,按「Add」新增印表機如下圖,按「Next」(Select Printer at IPv4 Devices Printer List, Press "Add" add printer, then click "Next")

| Select Printers to Install<br>Select the printers to add, and then click [Add].                                                           |                                                                                                    |                                                                                        |                                                                                            |  |
|----------------------------------------------------------------------------------------------------|----------------------------------------------------------------------------------------------------|----------------------------------------------------------------------------------------|--------------------------------------------------------------------------------------------|--|
| IPv4 Devices                                                                                                    |                                                                                                    |                                                                                        | Manual Search by IP Address                                                                |  |
| Printer List:                                                                                                    |                                                                                                    |                                                                                        |                                                                                            |  |
| Device Name                                                                                                    | Product Name                                                                                          | IP Address                                                                             | MAC Address                                                                                |  |
| LBP7110Cw                                                                                                    | LBP7110Cw                                                                                             | 192.168.1.117                                                                          | DCi                                                                                        |  |
|                                                                                                    |                                                                                                    |                                                                                        |                                                                                            |  |
| 4                                                                                                    |                                                                                                    |                                                                                        |                                                                                            |  |
| -                                                                                                    |                                                                                                    |                                                                                        |                                                                                            |  |
|                                                                                                    |                                                                                                    |                                                                                        | Select All Search Again                                                                    |  |
| Printer List for Driver                                                                                                    | <u>A</u> dd                                                                                           | ↓ ↑ R <u>e</u> move                                                                    |                                                                                            |  |
| Device Name                                                                                                    | Product Name                                                                                          | IP Address                                                                             | MAC Address                                                                                |  |
| Set Printer Information                                                                                                    |                                                                                                    |                                                                                        |                                                                                            |  |
|                                                                                                    |                                                                                                    | < Back                                                                                 | Next > Cancel                                                                              |  |
| Select Printers to Install<br>Select the printers to add, and then click [Add].                                                           |                                                                                                    |                                                                                        |                                                                                            |  |
| Select Printers to Ins                                                                                                    | stall<br>to add, and then cli                                                                         | ck [Add].                                                                              |                                                                                            |  |
| Select Printers to Ins<br>Select the printers                                                                                             | stall<br>to add, and then clic                                                                        | dk [Add].                                                                              | Manual Search by IP Address                                                                |  |
| Select Printers to Ins<br>Select the printers<br>IPv4 Devices<br>Printer List:                                                            | stall<br>to add, and then clio                                                                        | dk [Add].                                                                              | Manual Search by IP Address                                                                |  |
| Select Printers to Ins<br>Select the printers<br>IPv4 Devices<br>Printer List:<br>Device Name                                             | stall<br>to add, and then clic<br>Product Name                                                        | ck [Add].                                                                              | Manual Search by IP Address<br>MAC Address                                                 |  |
| Select Printers to Ins<br>Select the printers<br>IPv4 Devices<br>Printer List:<br>Device Name                                             | stall<br>to add, and then clic<br>Product Name                                                        | ck [Add].                                                                              | Manual Search by IP Address MAC Address                                                    |  |
| Select Printers to Ins<br>Select the printers<br>IPv4 Devices<br>Printer List:<br>Device Name                                             | stall<br>to add, and then clic<br>Product Name                                                        | ck [Add].                                                                              | Manual Search by IP Address<br>MAC Address                                                 |  |
| Select Printers to Ins<br>Select the printers<br>IPv4 Devices<br>Printer List:<br>Device Name                                             | stall<br>to add, and then clic<br>Product Name                                                        | ck [Add].<br>IP Address                                                                | Manual Search by IP Address<br>MAC Address<br>Select All Search Again                      |  |
| Select Printers to Ins<br>Select the printers<br>IPv4 Devices<br>Printer List:<br>Device Name                                             | stall<br>to add, and then die<br>Product Name                                                         | ck [Add].<br>IP Address                                                                | Manual Search by IP Address<br>MAC Address                                                 |  |
| Select Printers to Ins<br>Select the printers<br>IPv4 Devices<br>Printer List:<br>Device Name                                             | stall<br>to add, and then clic<br>Product Name<br>Add<br>r Installation:                              | ck [Add].<br>IP Address<br>L ↓ ↑ Remove                                                | Manual Search by IP Address<br>MAC Address<br>Select All Search Again                      |  |
| Select Printers to Ins<br>Select the printers<br>IPv4 Devices<br>Printer List:<br>Device Name                                             | Product Name Add r Installation: Product Name                                                         | ck [Add].<br>IP Address<br>↓↑ Remove<br>IP Address                                     | Manual Search by IP Address<br>MAC Address                                                 |  |
| Select Printers to Ins<br>Select the printers<br>Printer List:<br>Device Name                                                             | Product Name  Add  Installation:  Product Name  LBP7110Cw                                             | ck [Add].<br>IP Address<br>IP Address<br>IP Address<br>IP Address<br>192.168.1.117     | Manual Search by IP Address<br>MAC Address<br>Select All Search Again                      |  |
| Select Printers to Ins<br>Select the printers<br>Printer List:<br>Device Name<br>C<br>Printer List for Driver<br>Device Name<br>LBP7110Cw | stall<br>to add, and then clic<br>Product Name<br>Add<br>r Installation:<br>Product Name<br>LBP7110Cw | ck [Add].<br>IP Address<br>IP Address<br>IP Address<br>IP Address<br>IP 2. 168. 1. 117 | Manual Search by IP Address<br>MAC Address<br>Select All Search Again<br>MAC Address<br>DC |  |
| Select Printers to Ins<br>Select the printers<br>IPv4 Devices<br>Printer List:<br>Device Name<br>Cevice Name<br>LBP7110Cw                 | Product Name Add r Installation: Product Name LBP7110Cw                                               | ck [Add].<br>IP Address<br>IP Address<br>IP Address<br>IP Address<br>192.168.1.117     | Manual Search by IP Address<br>MAC Address<br>Select All Search Again<br>MAC Address<br>DC |  |
| Select Printers to Ins<br>Select the printers<br>Printer List:<br>Device Name<br>Cevice Name<br>LBP7110Cw                                 | stall<br>to add, and then cliv<br>Product Name<br>Product Name<br>LBP7110Cw                           | ck [Add].<br>IP Address<br>IP Address<br>IP Address<br>IP Address<br>192.168.1.117     | Manual Search by IP Address<br>MAC Address<br>Select All Search Again<br>MAC Address<br>DC |  |

### 18. 按「Start」 (Click "Start")

The setup program will install the drivers with the following settings. Confirm the settings.

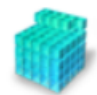

| Printer List for Driver Installation:                                              |                     |  |  |
|------------------------------------------------------------------------------------|---------------------|--|--|
| = Add =<br>Printer: LBP7110Cw<br>Driver : Canon LBP7100C/7110C<br>Port : CNMFNP_DC |                     |  |  |
| Click [Start] to install.                                                          | < Back Start Cancel |  |  |

19. 正在安裝,請等待 (Waiting for the installation progress)

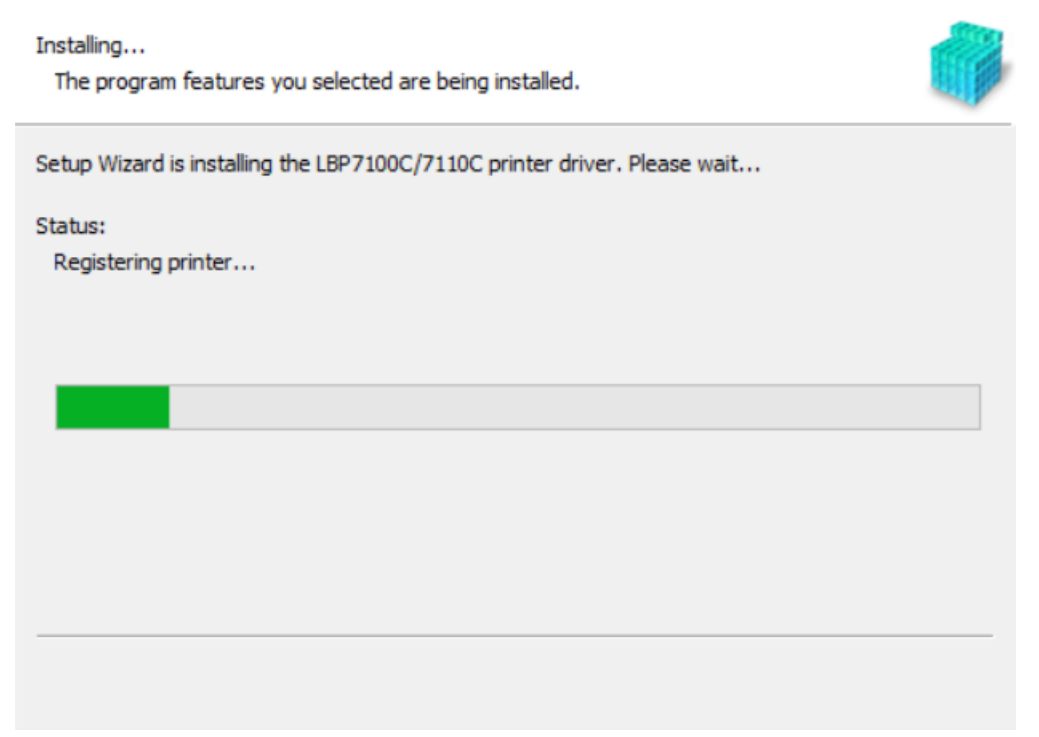

20. 建議剔選「Restart My Computer Now」,按「Restart」重新開機 (We recommend choose "Restart My Computer Now", and then restart computer)

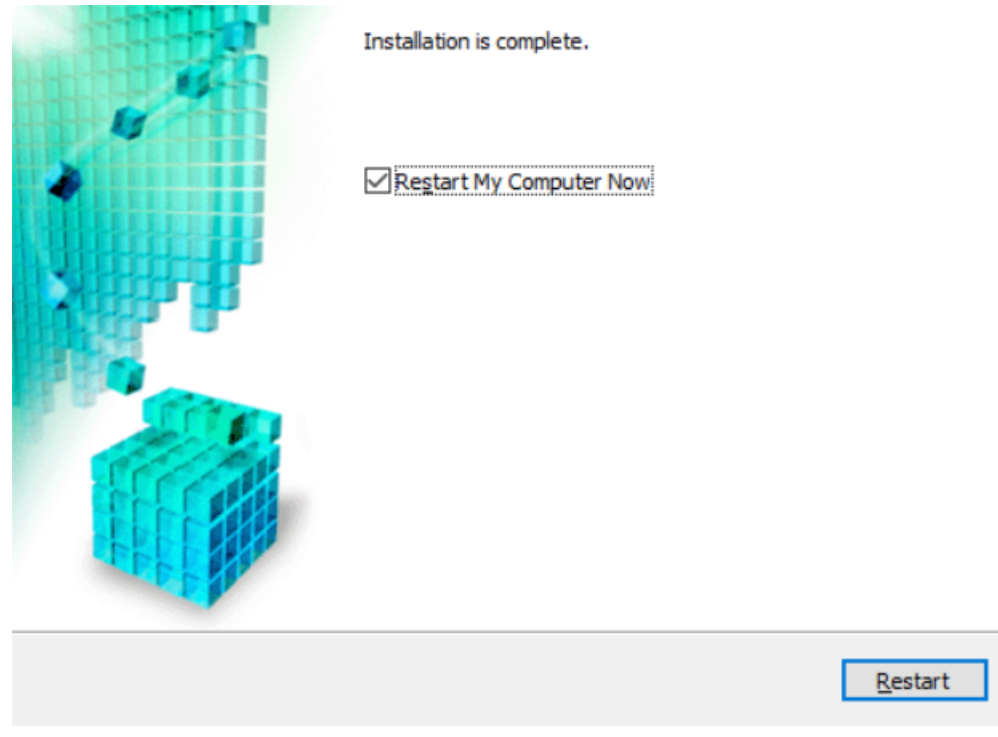

-完-

-End-